# RÉSEAU QUÉBÉCOIS DE LA TÉLÉSANTÉ (RQT)

# **TEAMS** Fonctionnalité des salles de petits groupes

#### Ce que permettent les salles de petits groupes

Les salles de petits groupes permettent de répartir vos participants dans des petites salles une fois qu'ils se sont joints à la rencontre. En plus de créer des sous-groupes de travail, cette fonctionnalité de Teams permet lors d'une rencontre avec plusieurs usagers, de procéder à l'identification de ceux-ci de manière confidentielle. Ces salles doivent être créées par le professionnel ou l'organisateur de la rencontre qui doit être présent pendant toute la durée de cette dernière.

### Étape 1 - Créer les salles de petits groupes

- 1. Appuyez sur la fonctionnalité des salles de petits groupes dans votre barre du haut;
- 2. Choisissez le nombre de salles que vous souhaitez créer dans la liste déroulante;
- Choisissez si vous souhaitez répartir vos participants dans les salles automatiquement ou manuellement;
- 4. Après avoir terminé d'ajuster vos paramètres, appuyez sur « Créer des salles ».

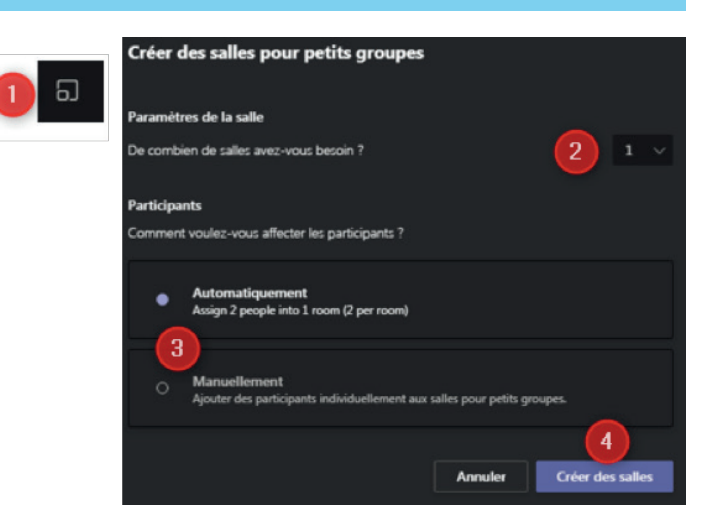

#### Étape 2 - Assigner les participants aux salles

Si vous avez choisi **« Automatique »**, les participants seront déjà affectés de façon égale et aléatoire aux petites salles.

Pour ajouter manuellement des participants :

- 1. Sélectionnez « Attribuer des participants »;
- 2. Cochez les participants souhaités;
- 3. Sélectionnez « **Attribuer** », puis choisissez une salle pour ces participants.

Répétez les étapes 2 et 3 jusqu'à ce que tous les participants soient assignés à une salle.

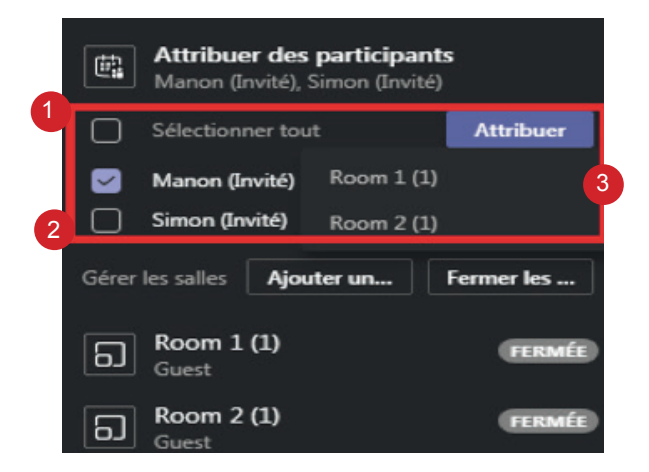

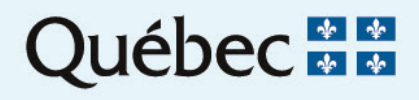

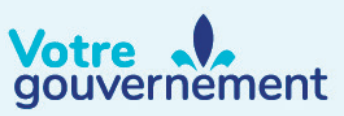

#### Étape 3 - Renommer vos salles

Nommez vos salles en fonction de ce que vous souhaitez. Seul l'organisateur de la rencontre voit le nom des salles.

- 1. Sélectionnez « Plus d'options » au bout du nom de la salle;
- 2. Appuyez sur « Renommer la salle »;
- 3. Entrez le nouveau nom et sélectionnez « Renommer la salle ».

Répétez ces étapes pour renommer toutes les salles.

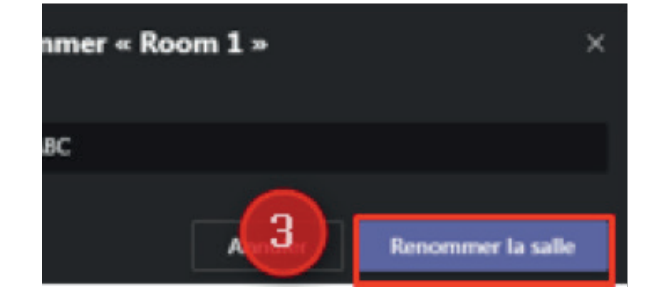

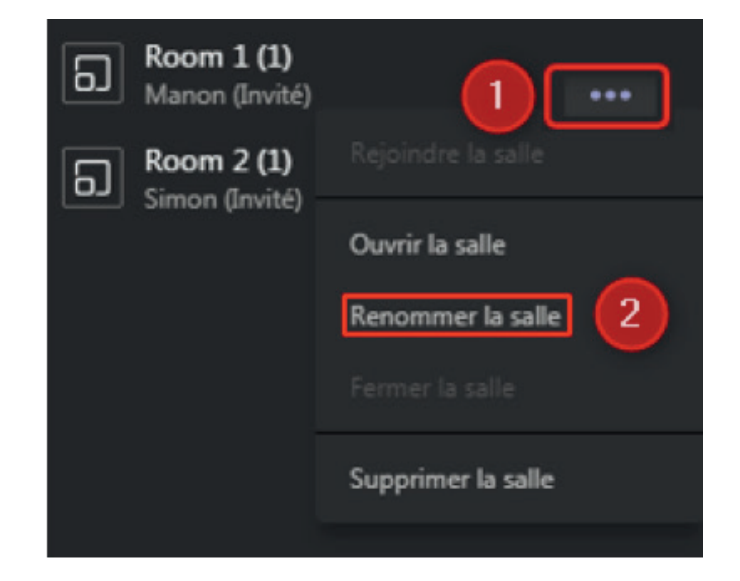

#### Étape 4 - Ouvrir vos salles

Afin de déplacer les participants dans les salles de petits groupes, vous devez les ouvrir.

Il vous est possible d'ouvrir toutes les salles en même temps :

1. Appuyez sur « Démarrer les salles »;

Vous pouvez aussi les ouvrir individuellement :

- Cliquez sur « FERMÉE » au bout du nom de la salle. Il apparaîtra alors trois petits points pour les autres options;
- 3. Cliquez sur « Ouvrir la salle ».

Vos participants seront assignés aux salles dans un délai de 10 secondes.

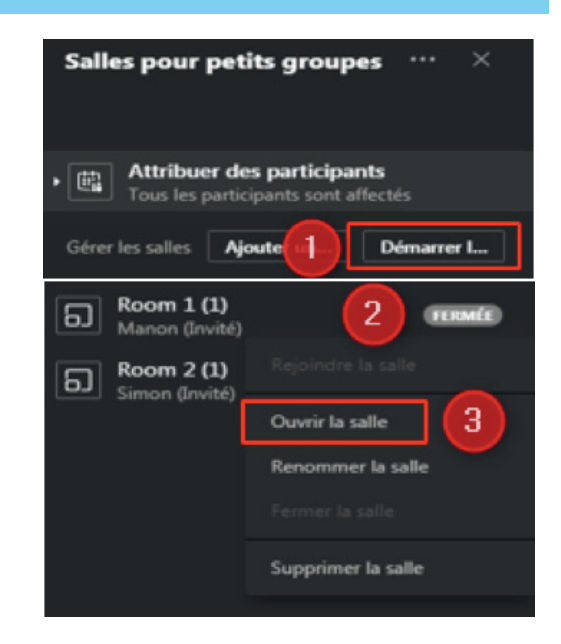

#### (RQT) TEAMS SALLES PETIT GROUPES 3.4

#### Étape 5 - Rejoindre une salle

Une fois vos salles ouvertes et vos participants assignés, vous pouvez circuler dans chacune des salles :

- Cliquez sur « OUVERTE » au bout du nom de la salle. Il apparaîtra alors trois petits points pour les autres options;
- 2. Cliquez sur « Rejoindre la salle ».

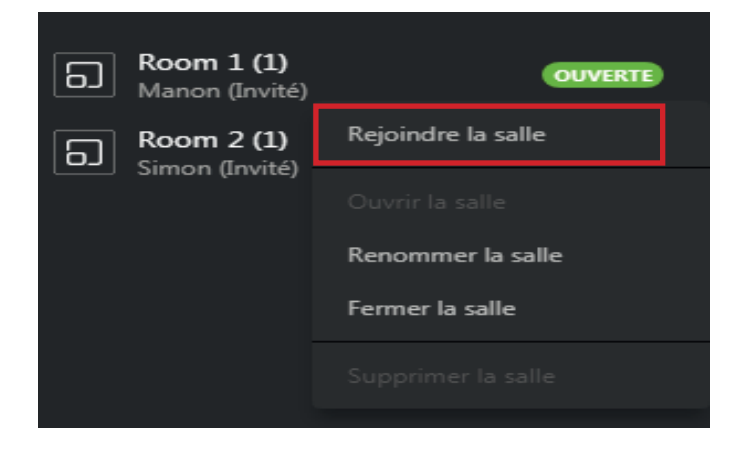

# Étape 6 - Quitter une salle

Pour quitter la salle :

- 1. Appuyez sur « Quitter » en haut à droite
- 2. Cliquez ensuite sur « **Reprendre** » pour retourner à la salle principale.

Si vous désirez plutôt aller dans une autre salle, ne cliquez pas sur « **Reprendre** » et répétez les étapes 1 et 2 de l'étape 5 pour rejoindre une nouvelle salle.

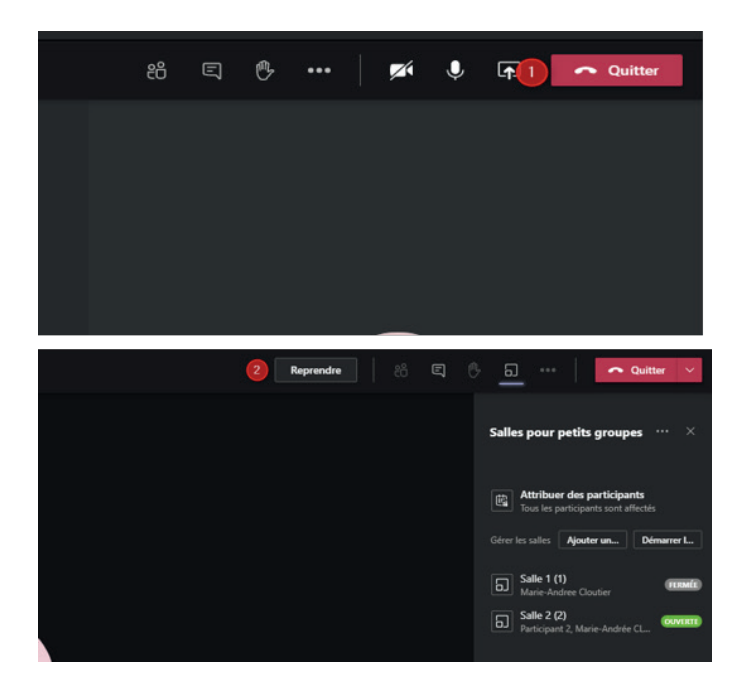

# Étape 7 - Fermer les salles

Afin de ramener les participants dans la rencontre principale, vous devez fermer les salles de petits groupes.

Il vous est possible de toutes les fermer **en même** temps :

1. Appuyez sur « Fermer les salles ».

Vous pouvez aussi les fermer individuellement :

- Cliquez sur « OUVERTE » au bout du nom de la salle. Il apparaîtra alors trois petits points pour les autres options;
- 3. Cliquez sur « Fermer la salle ».

Vos participants retourneront dans la salle principale dans un délai de 10 secondes.

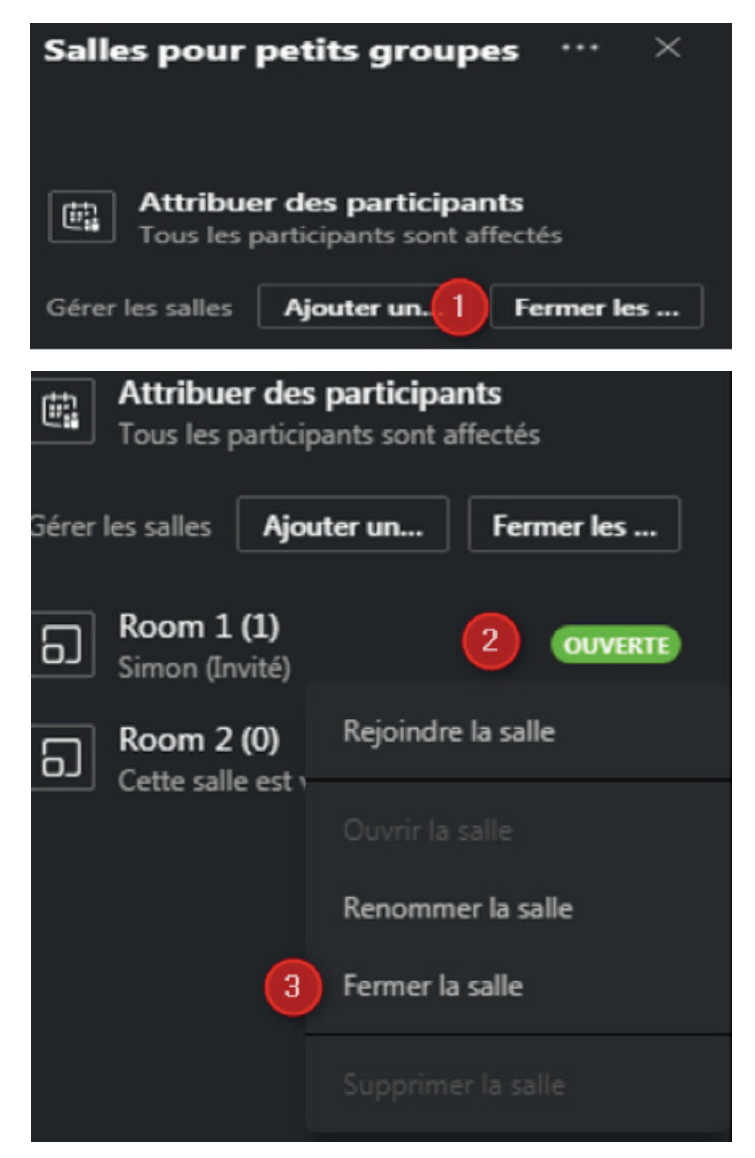

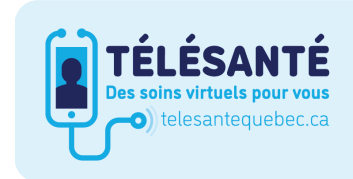

Consultez le site Web du **Réseau québécois de la télésanté** pour l'ensemble des documents et des outils.

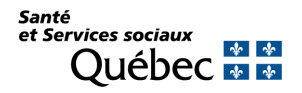